**User Roles** 

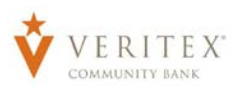

### **User Role Overview**

**NOTE:** The User Role controls feature entitlements and dollar limits for one or more company users who have the need for identical Online access.

## **Creating New User Role**

- 1. Select the 'User Roles' option in the 'Commercial' menu.
- 2. Click on 'Create Role'.

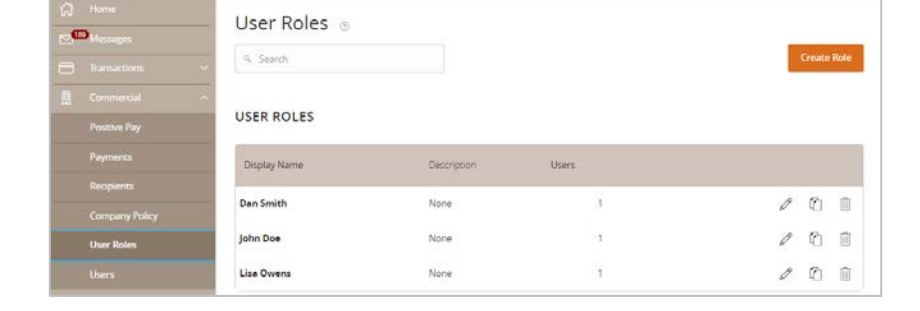

- 3. Enter a 'Role Name'.
- 4. Enter a 'Description' describing the rights and functions of the 'User Role'
- 5. Click on 'Continue'.

- 6. Click on the 'Accounts' tab.
- Check the 'View', 'Deposit', or 'Withdraw' column accordingly for each account that the this 'User Role' will need access to.

**NOTE:** The 'View' box will allow 'User Role' to see the account on the home screen and access transaction history.

**NOTE:** The 'Deposit' and 'Withdraw' box will need to be checked for the 'User Role' to be able to complete 'Transfers', 'Wires', and all 'ACH' transactions even if the 'User Role' will only 'Draft' payments.

| ser Roles > New User Role                                                                                                    |        |          |
|----------------------------------------------------------------------------------------------------|--------|----------|
| Role Name                                                                                                    |        |          |
| Master User                                                                                                    |        |          |
| Description (optional)<br>User will have access to all accounts, all payment types, approval rights, and can manage and create new users. |        |          |
|                                                                                                    |        | 11       |
|                                                                                                    | Cancel | Continue |

| er will have | access to all accounts, all | payment types, appr | 🖉<br>oval rights, and can mar | nag          |        | Delete Save            |
|--------------|-----------------------------|---------------------|-------------------------------|--------------|--------|------------------------|
| Overvie      | w Features                  | Accounts            |                               |              |        |                        |
| OUNTS        | 3                           |                     |                               |              |        |                        |
| Search I     | by name, number or label    |                     |                               |              |        | 2 of 24 accounts show  |
|              |                             |                     |                               |              |        | Show unassigned accour |
| Number       | Display Name                | View 🗆              | Deposit 🗆                     | Withdraw 🗆   | Labels | A                      |
| xxx0823      | Payroll Account             | $\checkmark$        | $\checkmark$                  | $\checkmark$ |        |                        |
| xxx0831      | Operating Account           | $\checkmark$        | $\checkmark$                  | $\checkmark$ |        |                        |

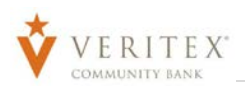

# **NOTE:** Click on 'Show unassigned accounts' to display additional accounts to assign to 'User Role'.

8. Click on the 'Overview' tab, select an online transaction type by clicking on the corresponding maroon link. (ex. Payroll)

| Jser Roles            | s  Mas          | <b>Ster User</b><br>Il payment types, ap | Ø<br>proval rights, and can r | manag                          |                         |                           | S                        | ave |
|-----------------------|-----------------|------------------------------------------|-------------------------------|--------------------------------|-------------------------|---------------------------|--------------------------|-----|
| Overview              | Features        | Accounts                                 |                               |                                |                         |                           |                          |     |
| Fransaction Type      | Approval Limit  | Per Day Approval<br>Limits               | Per Month Approval<br>Limits  | Per Account Approval<br>Limits | Draft<br>Actions<br>Max | Approve<br>Actions<br>Max | Cancel<br>Actions<br>Max | Vi  |
| CH Collection         | \$50,000.00     | 99 / \$50,000.00                         | 999 / \$500,000.00            | 99 / \$50,000.00               | 1<br>Any                | 1<br>Any                  | 1<br>Any                 | A   |
| CH Payment -<br>ingle | \$50,000.00     | 99 / \$50,000.00                         | 999 / \$500,000.00            | 99 / \$50,000.00               | 1<br>Any                | 1<br>Any                  | 1<br>Any                 | 4   |
| CH Payments           | \$50,000.00     | 99 / \$50,000.00                         | 999 / \$500,000.00            | 99 / \$50,000.00               | 1<br>Any                | 1<br>Any                  | 1<br>Any                 | A   |
| CH Receipt -<br>ingle | \$50,000.00     | 99 / \$50,000.00                         | 999 / \$500,000.00            | 99 / \$50,000.00               | 1<br>Any                | 1<br>Any                  | 1<br>Any                 | ,   |
| hange Address         |                 | 2                                        | 10                            | 2                              | 1<br>Any                | 1<br>Any                  | 1<br>Any                 | ,   |
| heck Reorder          |                 | 5                                        | 5                             | 1                              | 1<br>Any                | 1<br>Any                  | 1<br>Any                 | ,   |
| ayroll                | \$50,000.00     | 99 / \$50,000.00                         | 999 / \$500,000.00            | 99 / \$50,000.00               | 1<br>Any                | 1<br>Any                  | 1<br>Any                 | ,   |
| top Payment           |                 | 10                                       | 100                           | 10                             | 1<br>Any                | 1<br>Any                  | 1<br>Any                 | ,   |
| ransfer -<br>nternal  | \$30,000,000.00 | 99 /<br>\$30,000,000.00                  | 999 /<br>\$100,000,000.00     | 99 / \$30,000,000.00           | 1<br>Any                | 1<br>Any                  | 1<br>Any                 | ,   |

#### **Allowed Actions**

# **NOTE:** One or multiple levels may be setup to establish general or granular user limitations.

- 1. 'Disable' or 'Enable' online transaction type on the right.
- 2. Click on the 'Operations' box.

| Jser Roles<br>ser will have access | to all accourt    | laste<br>Its, all pay | r User<br>(ment types, | approva    | l rights, and ca       | ın manag | <u></u>         |            |                   |           |            | Save |
|------------------------------------|-------------------|-----------------------|------------------------|------------|------------------------|----------|-----------------|------------|-------------------|-----------|------------|------|
| Overview                           | Features          | Ac                    | counts                 |            |                        |          |                 |            |                   |           |            |      |
| AYROLL Change                      |                   |                       |                        |            |                        |          |                 |            |                   |           | Ena        | bled |
| Allowed Act                        | tions l           | Rights                | Approv                 | val Limi   | ts                     |          |                 |            |                   |           |            |      |
|                                    |                   |                       |                        |            |                        |          | Oper            | n Policy T | ester             | Add New / | Allowed Ac | tion |
|                                    |                   |                       | Allows Pa              | ayroll tra | ansaction for <b>a</b> | iny amo  | ount            |            |                   |           | Ø          | Ŵ    |
|                                    | operations<br>Any | e fo                  | amount<br>Any          |            | subsidiaries<br>Any    | 쓗ን       | accounts<br>Any | ¢          | draft hour<br>Any | 15 31     |            |      |
|                                    |                   |                       |                        |            |                        |          |                 |            |                   |           |            |      |

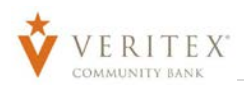

3. Specify the allowed actions for the transaction type.

**NOTE:** 'Draft' will allow 'User Role' to enter payment information and save for 'Approver' to 'Approve' transaction type.

**NOTE:** 'Draft Restricted' will not allow 'User Role' to enter payment information.

**NOTE:** 'Approve' will allow 'User Role' to 'Approve' transaction type using 'Token'

**NOTE:** 'Cancel' will allow 'User Role' to 'Cancel' transaction type.

- 4. Click on the 'Amount' box.
- 5. Select 'Any Allowable Amount' or 'Specific Amount'.

**NOTE:** If 'Specific Amount' is selected, specify the dollar amount for the allowed action.

 MASTER USER POLICY = PAYROLL > RULE #
 Cancel
 Cancel
 Cancel
 Cancel
 Cancel
 Cancel
 Cancel
 Cancel
 Cancel
 Cancel
 Cancel
 Cancel
 Cancel
 Cancel
 Cancel
 Cancel
 Cancel
 Cancel
 Cancel
 Cancel
 Cancel
 Cancel
 Cancel
 Cancel
 Cancel
 Cancel
 Cancel
 Cancel
 Cancel
 Cancel
 Cancel
 Cancel
 Cancel
 Cancel
 Cancel
 Cancel
 Cancel
 Cancel
 Cancel
 Cancel
 Cancel
 Cancel
 Cancel
 Cancel
 Cancel
 Cancel
 Cancel
 Cancel
 Cancel
 Cancel
 Cancel
 Cancel
 Cancel
 Cancel
 Cancel
 Cancel
 Cancel
 Cancel
 Cancel
 Cancel
 Cancel
 Cancel
 Cancel
 Cancel
 Cancel
 Cancel
 Cancel
 Cancel
 Cancel
 Cancel
 Cancel
 Cancel
 Cancel
 Cancel
 Cancel
 Cancel
 Cancel
 Cancel
 Cancel
 Cancel
 Cancel
 Cancel
 Cancel
 Cancel
 Cancel
 Cancel
 Cancel
 Cancel
 Cancel
 Cancel
 Cancel
 Cancel
 Cancel
 Cancel
 Cancel
 Cancel
 Cancel
 Cancel
 Cancel
 <t

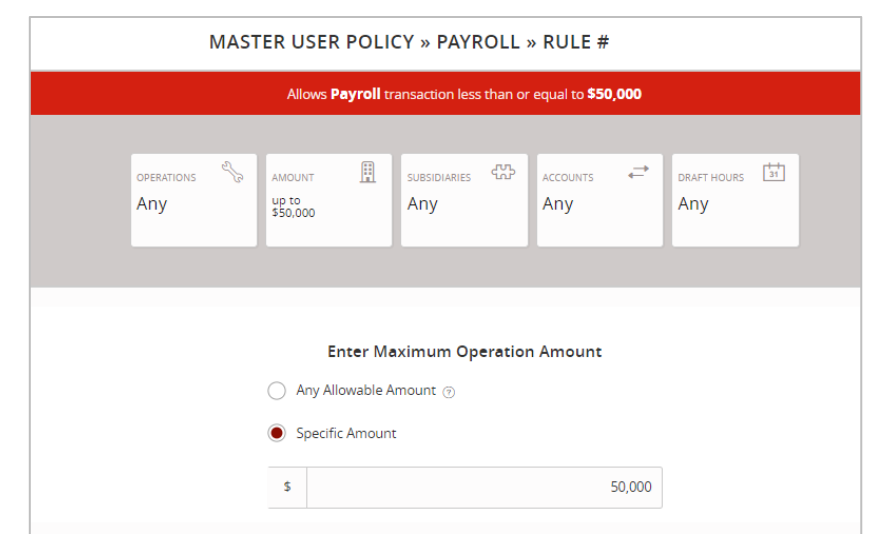

6. Click the 'Subsidiaries' box. Select the subsidiarie(s) allowed for this transaction type.

**NOTE:** The subsidiary will turn orange when selected.

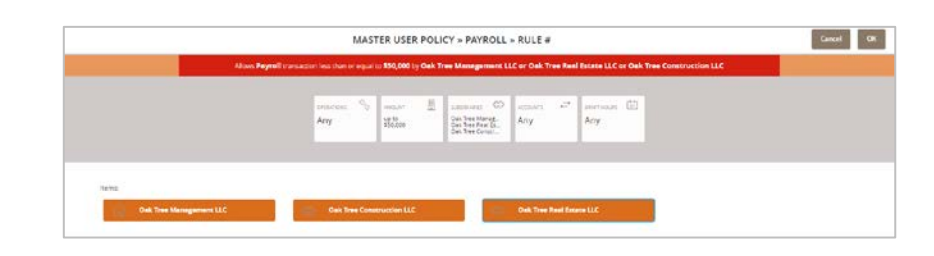

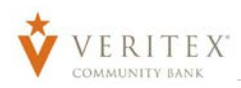

 Click on the 'Accounts' box. Select the account(s) allowed for this transaction type.

## **NOTE:** The account(s) will turn orange when selected.

8. Click the 'Draft Hours' box. Select the days and hours allowed for this transaction type.

**NOTE:** The days of the week down the left side and the hours of the day across the top can be clicked to select an entire row or column. The individual boxes can also be selected or deselected.

- 9. Click 'OK' on the top right-hand corner.
- 10. Click the 'Policy Tester' to validate the User Role functionality to assure the setup is as needed.

| Allows Payr     | oli transaction loss than or equal to \$30,000 h | on Payroll Account     | or Operating Accou<br>Construction LLC                                 | nt sy Oak Tree Mar                                               | nagement LLC or Oak Tree Real Estate LLC                                                                                                    | or Dak Tree |
|-----------------|--------------------------------------------------|------------------------|------------------------------------------------------------------------|------------------------------------------------------------------|----------------------------------------------------------------------------------------------------|-------------|
| -               |                                                  |                        | Berlandouestoon                                                        |                                                                  |                                                                                                    |             |
|                 | erminae 90<br>Any                                | 10000                  | Databases CD<br>Oas Tree Manag.<br>Oas Tree Real GL<br>Oas Tree Constr | ALLOUATE ALLOUATE -<br>Convert ALLOUATE -<br>Converting ALLOUATE | and and a second a second second seco |             |
|                 |                                                  |                        |                                                                        |                                                                  |                                                                                                    |             |
| ltems.          | Not All ecclurits he                             | we the appropriate per | n solons for this bains.                                               | ktien type. Only eight                                           | ie accounts are displayed.                                                                                                    |             |
| Payroll Account | Operating As                                     | count                  | 1                                                                      |                                                                  |                                                                                                    |             |

|                 |      |       |     |      |     |            |     |                |    | Gen               | structio                            | in LLC | 0.000                               | and she    |         | in politica de | and shares |     | 012/04/0 | 676 Q. |       |       |       |
|-----------------|------|-------|-----|------|-----|------------|-----|----------------|----|-------------------|-------------------------------------|--------|-------------------------------------|------------|---------|----------------|------------|-----|----------|--------|-------|-------|-------|
|                 |      |       |     |      | An  | r xəs<br>Y | 5   | annan<br>Yezan | 11 | Qan<br>Qan<br>Qan | Tran Mary<br>Tran Davi<br>Tran Carr |        | ection ()<br>Paural Ad<br>Operating | r"<br>Line | Any     | -              | Ċ,         |     |          |        |       |       |       |
|                 |      |       |     |      |     |            |     |                |    |                   | Week                                |        |                                     |            |         |                |            |     |          |        |       |       | Reset |
|                 | 10et | e) 14 | 144 | - 10 | 144 | Auri."     | 197 | laine).        | -  | 1 (size           |                                     | Alter. | 1.00                                |            | . april |                | 1999       | 140 | 194      | 1000   | ajet. | toppe | 1.444 |
| 5.0             |      |       |     |      |     |            |     |                |    |                   |                                     |        |                                     |            |         |                |            |     |          |        |       |       |       |
|                 |      |       |     |      |     |            |     |                |    |                   |                                     |        |                                     |            |         |                |            |     |          |        |       |       |       |
| Mary            |      |       |     |      |     |            |     |                |    |                   |                                     |        |                                     |            |         |                |            |     |          |        |       |       |       |
| Mary<br>Not     |      |       |     |      |     |            |     |                |    |                   |                                     |        |                                     |            |         |                |            |     |          |        |       |       |       |
| Not<br>Not      |      | +     | -   |      |     |            |     |                |    |                   |                                     |        |                                     |            |         |                |            |     |          |        |       |       |       |
| Not Not The     |      |       |     |      |     |            |     |                |    |                   |                                     |        |                                     |            |         |                |            |     |          |        |       |       |       |
| Max<br>Ref. The |      |       |     |      |     |            |     |                |    |                   |                                     |        |                                     |            |         |                |            |     |          |        |       |       |       |

| Jser Roles<br>ser will have access to | Maste     all accounts, all pay       | r User 🖉                                     | rights, and can mana                                             | g                                         |                             | Delete Save      |
|---------------------------------------|---------------------------------------|----------------------------------------------|------------------------------------------------------------------|-------------------------------------------|-----------------------------|------------------|
| Overview                              | Features Ac                           | counts                                       |                                                                  |                                           |                             |                  |
| YROLL Change                          |                                       |                                              |                                                                  |                                           |                             | Enabled          |
| Allowed Actio                         | ons Rights                            | Approval Limit                               | ts                                                               |                                           |                             |                  |
|                                       |                                       |                                              |                                                                  | Open Policy T                             | ester Add Ne                | w Allowed Action |
| Allows Payroll                        | transaction less tha<br>Management Ll | n or equal to \$50,000<br>.C or Oak Tree Rea | 0 from Payroll Accou<br>l Estate LLC or Oak                      | unt or Operating A<br>Tree Construction   | account by Oak Tre<br>n LLC | e 🖉 🗓            |
|                                       | operations                            | AMOUNT III<br>up to<br>\$50,000              | SUBSIDIARIES CONSTRUCTION<br>Oak Tree Real Es<br>Oak Tree Constr | ACCOUNTS  Payroll Account Operating Accou | DRAFT HOURS                 |                  |
|                                       |                                       |                                              |                                                                  |                                           |                             |                  |

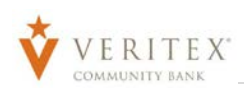

11. Enter test transaction information and click on 'Test'.

| Allowed Ad                                                                                                    | tions                                           | Rigi                                                 | nts                                 | Appr     | oval Limit                       | 5                     | Policy Te | ester | Add Ne | ew Allowed Actio |
|----------------------------------------------------------------------------------------------------|-------------------------------------------------|------------------------------------------------------|-------------------------------------|----------|----------------------------------|-----------------------|-----------|-------|--------|------------------|
| Example Trans                                                                                                    | action                                          |                                                      |                                     |          |                                  |                       |           |       |        |                  |
| Operations *                                                                                                    | Amount *                                        |                                                      | Account *                           |          |                                  | Subsidiary            | ,         |       | _      |                  |
| Draft 🔹                                                                                                    |                                                 | \$500.00                                             | Checking xxx                        | xx0823   | •                                | Q2 Advi               | sory      | •     |        | Test             |
| ACH Class Code                                                                                                    | IP Addresse                                     | 25                                                   | Location                            |          | Day                              |                       | Time      |       |        |                  |
| PPD •                                                                                                    | 192.168.1                                       | *                                                    | United States                       | •        | Any                              | •                     |           |       |        |                  |
| Auth code provic Template used (i                                                                                                    | ed<br>e. draft restrict                         | ed)                                                  |                                     |          |                                  |                       |           |       |        |                  |
| Auth code provid Template used (i  Minimum Content of the second of the second of the | ed<br>e. draft restrict<br><b>ction will be</b> | ed)<br>e allowed<br>Company<br>Q2 Advisor<br>Allowed | r Palicy                            | ĺ        | UserRole<br>Company A<br>Allowed | Policy<br>dmin        |           |       |        |                  |
| Auth code provic Template used (i This transe Bank Policy Verites Bank Allowed Allowed Actions                                                                                                    | ed<br>e. draft restrict<br><b>ction will be</b> | ed)<br>e allowed<br>Company<br>Q2 Advisor<br>Allowed | y Policy<br>y                       |          | UserRole<br>Company A<br>Allowed | <b>Policy</b><br>dmin |           |       |        |                  |
| Auth code provic Template used (i Monitor of the second second s | ed<br>e. draft restrict<br>ction will be        | ed)<br>allowed<br>Company<br>Q2 Advisor<br>Allowed   | Policy<br>/<br>Allows <b>ACH Co</b> | llection | UserRole<br>Company A<br>Allowed | Policy<br>dmin        | mount     |       |        |                  |

#### **Rights**

**NOTE:** The user role's ability to view transactions in the 'Activity Center'.

- a. **'Can view all transactions'** Can view transactions initiated by any online banking user within the company.
- b. 'Can view own transactions' Can only view the user's own transactions.
- c. 'Can view transactions by others in this role' Can view transactions initiated by users who are assigned to the same user role.
- d. 'Cannot view any transactions' Cannot view any transactions at all initiated by any user.

| User Roles  Master User will have access to all accounts, all payment to | SET 🖉<br>ypes, approval rights, and can manag | Delete  |
|--------------------------------------------------------------------------|-----------------------------------------------|---------|
| Overview Features Account                                                | 5                                             |         |
| PAYROLL Change                                                           |                                               | Enabled |
| Allowed Actions Rights Ap                                                | proval Limits                                 |         |
| View Online Activity                                                     | Can view all transactions                     | ~       |

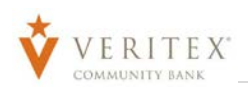

#### **Approval Limits**

 Click the 'Approval Limits' tab to view and modify the dollar and count limits within the dollar and count limits allotted to company by Veritex Community Bank.

#### Maximum Amount

- a. 'Per Transaction' Maximum dollar amount for an individual transaction
- b. 'Per Account Per Day' Maximum dollar amount per day allotted for each entitled account
- c. 'Per Day' Maximum dollar amount per day allotted for the user (regardless of the account)
- d. 'Per Month' Maximum dollar amount per month allotted for the user (regardless of the account)

#### Maximum Count

- a. 'Per Account per Day' Maximum number of transactions per day allotted for each entitled account
- b. 'Per Day' Maximum number of transactions per day allotted for the user (regardless of the account)
- c. 'Per Month' Maximum number of transactions per month allotted for the user (regardless of the account)

| ser Role        | s  Master s to all accounts, all pays | nent types, approval rights, a | ınd can manag       | Delete  |
|-----------------|---------------------------------------|--------------------------------|---------------------|---------|
| Overview        | Features Acc                          | ounts                          |                     |         |
| ROLL Change     |                                       |                                |                     | Enabled |
| Allowed Ac      | tions Rights                          | Approval Limits                |                     |         |
| Maximum Ar      | mount 💿                               |                                | Maximum Count 💿     |         |
| Per transaction | 1                                     |                                | Per Account Per Day |         |
| \$              | 50,000.00                             |                                | 99                  |         |
| Per Account Pe  | r Day                                 |                                | Per Day             |         |
| s               | 50,000.00                             |                                | 99                  |         |
| Per Day         |                                       |                                | Per Month           |         |
| \$              | 50,000.00                             |                                | 999                 |         |
| Per Month       |                                       |                                |                     |         |
|                 |                                       |                                |                     |         |

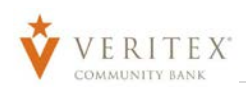

#### **Features**

1. Click on the 'Features' tab to view and modify the non-transactional features allotted to the user role by the 'Company Administrator'.

| User Roles  Master User         | P<br>val rights, and | Can manag                                        |
|---------------------------------|----------------------|--------------------------------------------------|
| Overview Features Accounts      |                      |                                                  |
| FEATURES 🗇                      |                      |                                                  |
| Q Search                        |                      |                                                  |
| RIGHTS                          |                      |                                                  |
| Access to all payment templates | × .                  | Allow one-time recipients 🗸                      |
| Can view all recipients         | ×.                   | Manage Recipients 🗸 🗸                            |
| Manage Users                    | ~                    | Recipient upload from batch 🗸 🗸                  |
| Statement Image                 | × .                  | Wire upload from batch (requires Multi-Wire) 🗸 🗸 |
| GENERATED TRANSACTION           |                      |                                                  |
| Enable Multi-Transfer           | ~                    | Enable Multi-Wire 🗸                              |
| АСН                             |                      |                                                  |
| Enable Same Day ACH Credits     | ~                    | Enable Same Day ACH Debits 🗸 🗸                   |
| Enable Same Day ACH Payroli     | ×                    |                                                  |

#### Saving User Role

- 1. Click on 'Save' in the upper right-hand corner to 'Save' all entitlements and dollar limits selected.
- 2. 'Policy Saved' message will appear on screen. Click on 'Close'.

**NOTE:** You can know assign 'User Role' to existing or new 'Users'.

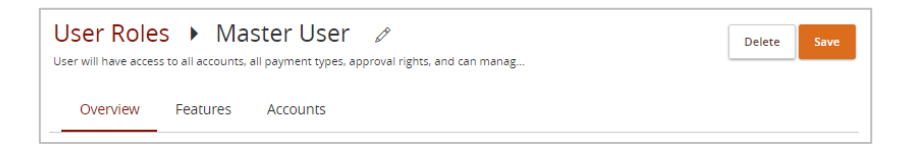

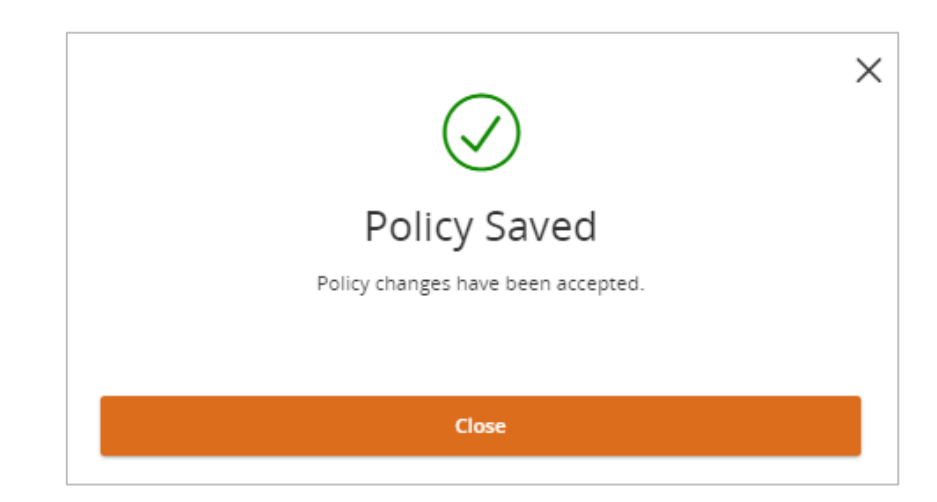